# Lege バージョンアップのご案内

株式会社 ラプラス・システム

https://www.lapsys.co.jp/

平素は「遠隔監視システム&サービスL・eye」をご愛顧いただき誠にありがとうございます。 さて、この度のバージョンアップでは、検定付き電力メーター計測表示の追加、接点表示設定の追加、データダ ウンロードの機能拡張を行います。

詳細は下記をご確認ください。よろしくお願い申し上げます。

# 電力メーターの計測表示の追加

※本機能の対象は、検定付き電力メーター(以下:電力メーター)です。 ※本機能は、電力メーターの計測がある場合にご利用いただけます。

弊社計測機器で、複数の電力メーターを計測できるようになるのに合わせ、「L・eye 監視画面」でも計測表示で きるようになります。

### 1. 一括監視画面:「電力メーター(計量値)」エリアの追加

一括監視画面下部に「電力メーター(計量値)」エリアを追加致します。

電力メーターで計測した「売電電力量」、「買電電力量」、「発電電力量」の他に、計測データから計算した 「消費電力量」を表示します。

※計測していない項目は表示されません。

| 26.1 12.3                                 | 15.3        | 29.1       |  |
|-------------------------------------------|-------------|------------|--|
| IIIIIII                                   |             |            |  |
| 8/28 12:00~12:29<br>電査書力母(AMb) 売田書力母(AMb) | 茶曲電力量/JW/b) | ※#赤力母(/Wb) |  |

(例) 低圧スマートメーター1台、その他電力メーター1台の場合

#### 2. グラフ画面:「売買電(計量値)」グラフの追加

グラフの種類に「売買電(計量値)」グラフを追加致します。

電力メーターで計測した「売電電力量」、「買電電力量」、「発電電力量」と、計測データから計算した「消費電力量」のグラフです。

※計測していない項目は表示されません。

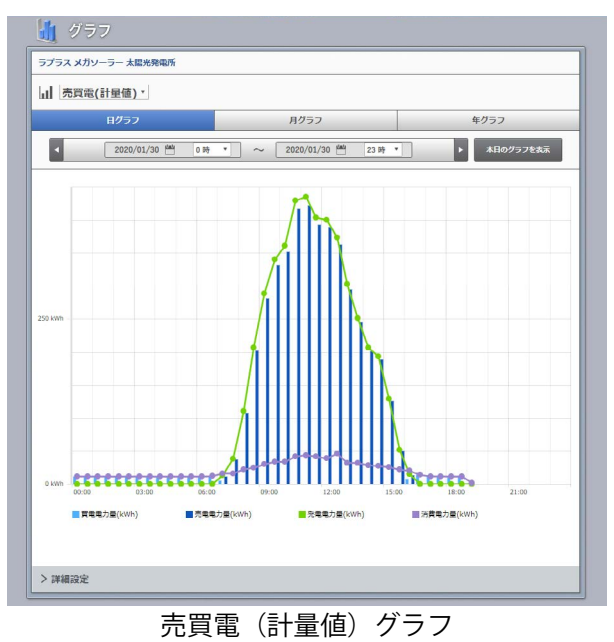

# 3. データダウンロード画面

複数の電力メーターの計測データを CSV 形式でダウンロードできるようになります。 データ単位は「30 分」、「1 時間」、「1 日」、「1 ヶ月」が対象です。

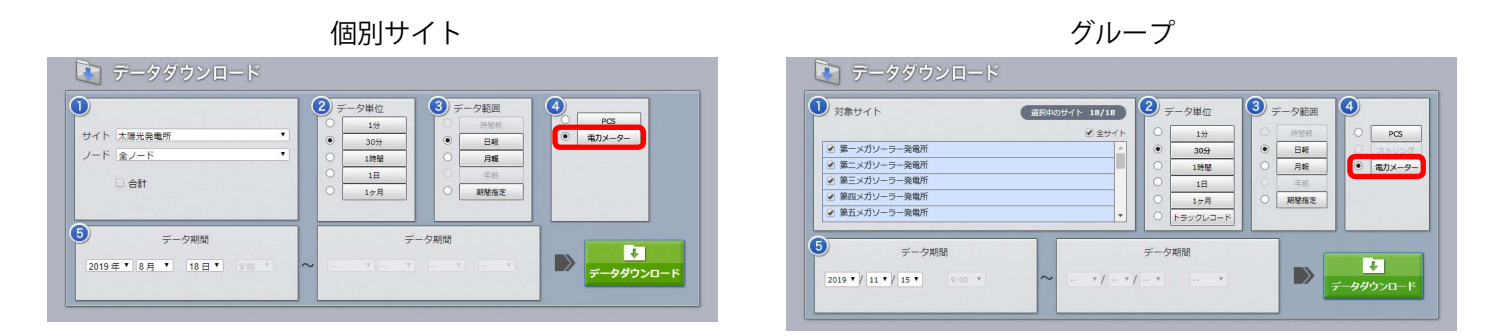

# 接点表示設定の追加

設定メニューに「受変電接点表示設定」を追加致します。

受変電接点表示設定画面では、一括監視画面の受変電エリアに表示する接点入力状況の、発生 / 復帰時の表示テ キストと表示色を設定することができます。また、受変電設備履歴画面やメール本文にも反映されます。

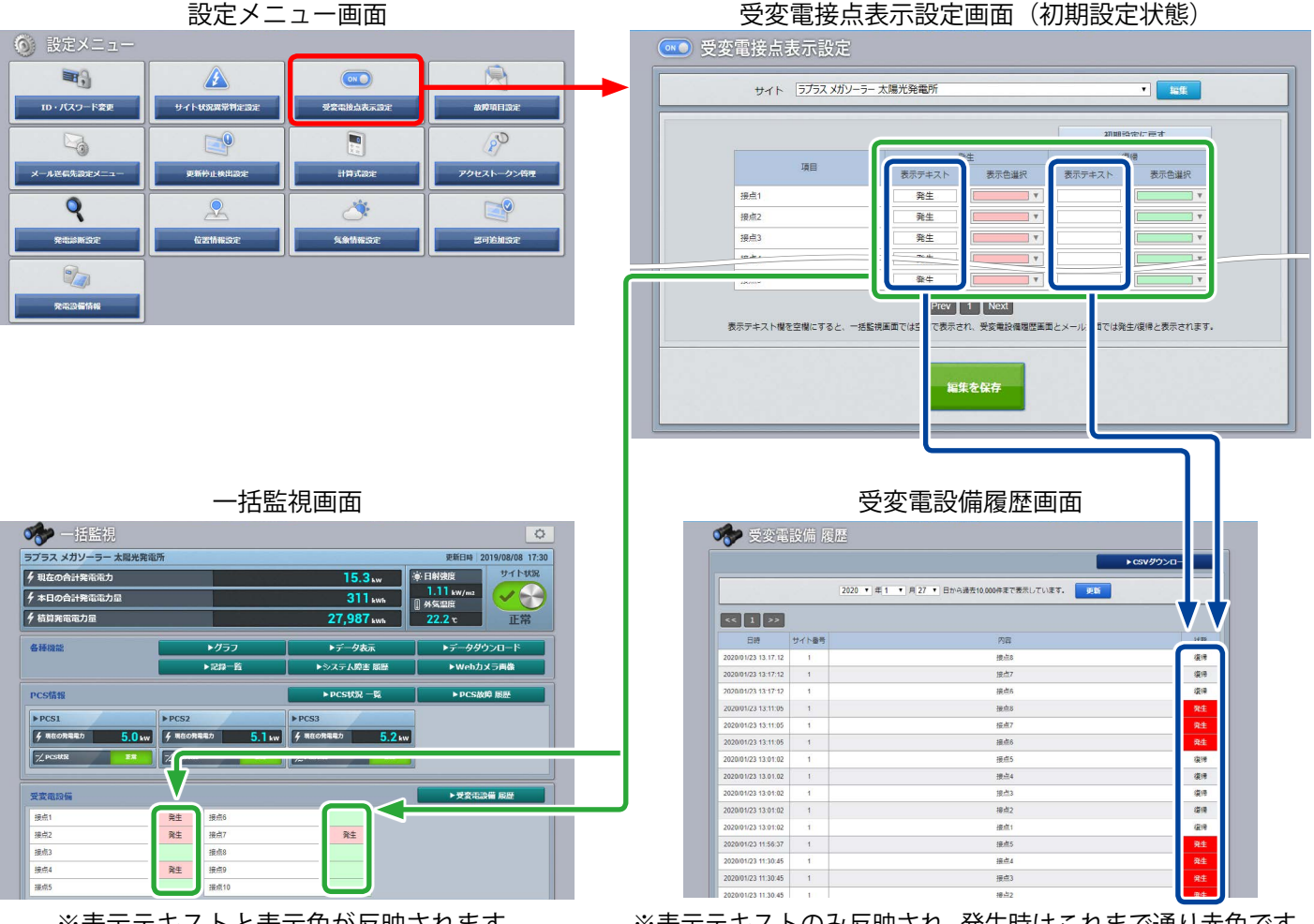

※表示テキストと表示色が反映されます。

※表示テキストのみ反映され、発生時はこれまで通り赤色です。

データダウンロード画面の機能拡張

## 1. データダウンロード期間の拡張(個別サイトおよびグループ)

データ単位で「30分」、「1時間」を選択した場合、これまでは最大1日分しかダウンロードできませんで したが、それぞれ最大1ヶ月分ダウンロードできるようになります。

| サイト 5753Xがン-5-発電所 ▼<br>ノード 全ノード ▼<br>□ 合計 |         | 単位<br>1分<br>30分<br>1時間<br>1日<br>1ヶ月<br>●<br>こ<br>・<br>・<br>・<br>・<br>・<br>・<br>・<br>・<br>・<br>・<br>・<br>・<br>・ | <ul> <li>・・・・・・・・・・・・・・・・・・・・・・・・・・・・・・・・・・・・</li></ul> | PCS     電力メーター |  |
|-------------------------------------------|---------|----------------------------------------------------------------------------------------------------|---------------------------------------------------------|----------------|--|
| デーク期間 2020年 • 1月 • 27日 • 16時 *            | ~ 2020年 | データ期間<br>・ 2月 ・ 26日                                                                                            |                                                         |                |  |

2. 発電サイト全体のデータダウンロード機能の追加(個別サイトのみ) 発電サイト全体の合算値をダウンロードできるようになります。

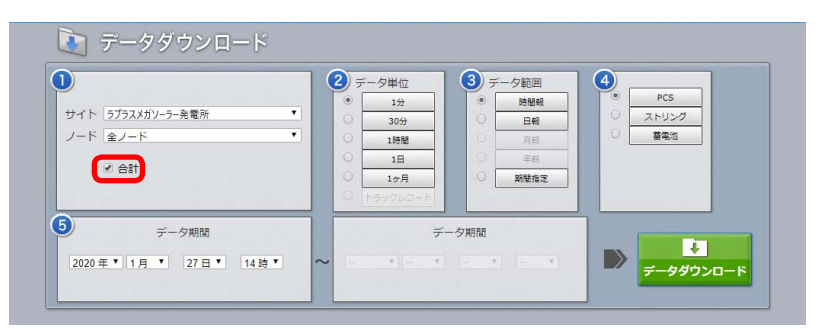

「合計」のチェックボックスが追加されます。 チェックを入れると発電サイト全体の合算値をダウンロード できるようになります。

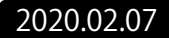